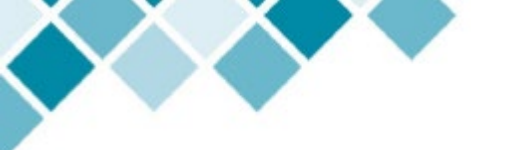

## The NWRINAS Process

#### After Schedule Entry is complete:

1. Run your NWRINAS report for each <u>Attendance Method</u> for your program.

#### 2. Check for the following errors:

|    | Errors or Issue                                  | How to Fix It              |
|----|--------------------------------------------------|----------------------------|
| a) | Missing Position Numbers                         | Fix in <b>SSADETL</b>      |
| b) | Warning: Instructor is not an Active<br>Employee | Submit EMPL EPAF           |
| c) | Missing Instructors or classes                   | Fix in SSADETL or SSASECT  |
| d) | Incorrect pay hours or incorrect pay rate        | Adjust manually on the PDF |

#### 3. Make corrections or adjustments

### By the first bi-weekly authorization deadline for the term:

#### 4. Submit NWRINAS for approval and to HRIS using the HRIS Forms AODocs

- a. NWRINAS Reports must be submitted separately
- b. If any adjustments were made to the NWRINAS, include in the Comments field, "See NWRINAS for changes".
- c. If submitting a revised NWRINAS only, include only new adjustments on the report.

## What if an Instructor is Paid an Exceptional Pay Rate?

Submit an Exceptional Pay Memo with the NWRINAS to all necessary approvers.

## What if a Class Gets Cancelled BEFORE Submitting NWRINAS?

Cancel the class in Banner and rerun the NWRINAS.

# What if an Instructor's Hours get Cancelled or Shortened AFTER Submitting NWRINAS?

Submit an eAUTH Cancel or Reduce Instructor Pay form.

# What if a Class Gets Cancelled BEFORE Submitting NWRINAS but the Instructor Should Be Paid for Prep-Time?

Submit an <u>eAUTH Cancel or Reduce Instructor Pay form</u>.

### How Can I Verify My NWRINAS Was Processed?

Check for a Position Number and Suffix Number in **NBIJLST** or **SIAASGN**.

Last Updated: 9.17.2021

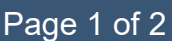

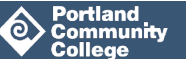

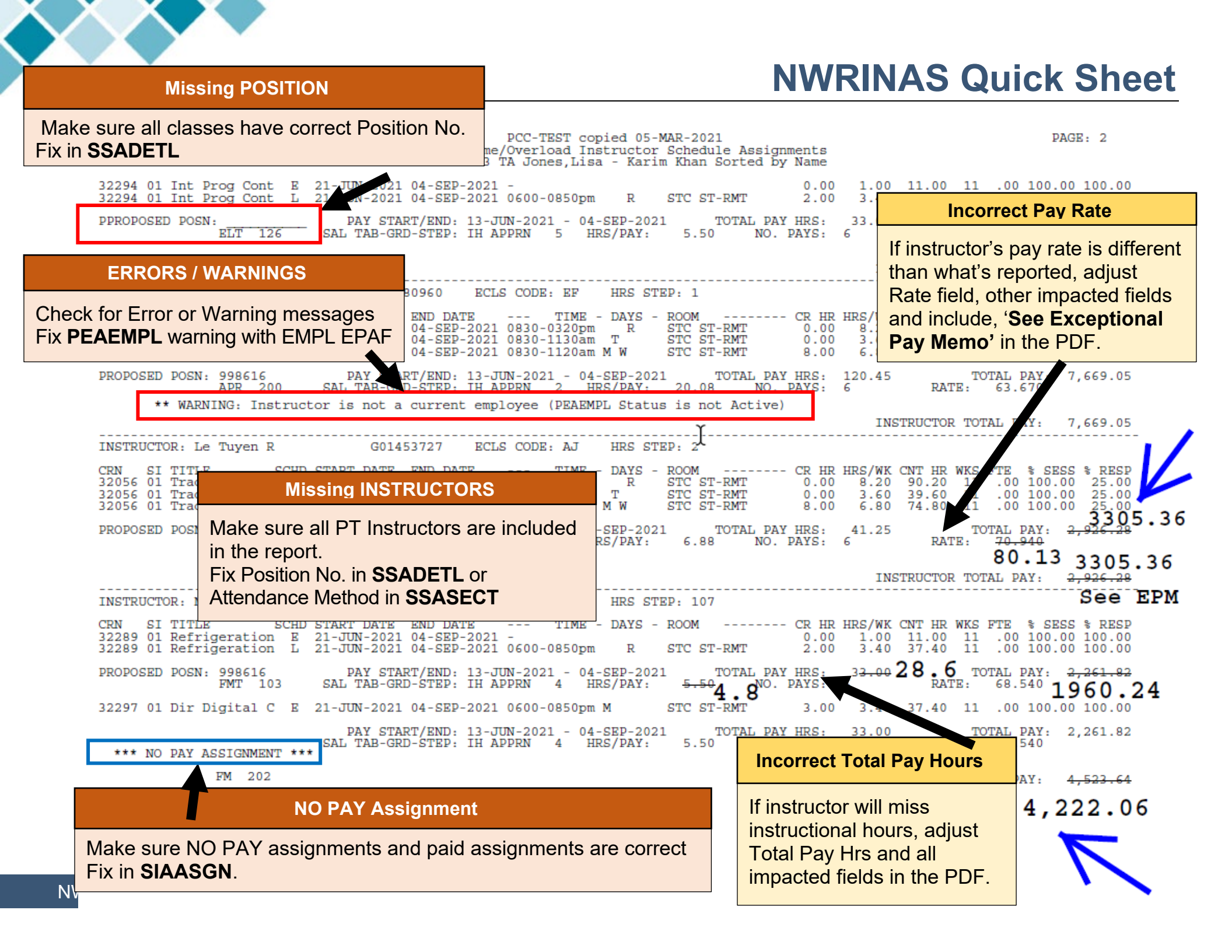